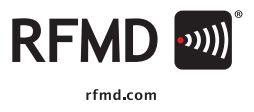

# **Control Bit Generator Software**

Used for Digital Step Attenuators and Variable Gain Amplifiers

RFMD Multi-Market Products Group

RF MICRO DEVICES®, RFMD®, Optimum Technology Matching®, Enabling Wireless Connectivity®, PowerStar®, POLABIS™ 10TAL RADIO<sup>™</sup> and UtimateBlue<sup>™</sup> and trademarks of RFMD, LLC. BLUET00TH is a trademark owned by Bluetooth SIG, Inc., U.S.A. and licensed for use by RFMD. All other trade names, trademarks are the property of their respective owners. ©2011, RF Micro Devices, Inc.

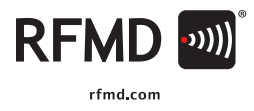

Control Bit Generator Software

## **REVISION HISTORY**

| Version | Date      | Description of change(s)                | Author(s)      |
|---------|-----------|-----------------------------------------|----------------|
| 0.1     | 05-Jul-11 | Review andRevision for external posting | Eric Schonthal |
| 0.0     | 19-Jun-11 | Initial Draft                           | Seung Kyun Heo |

RF MICRO DEVICES®, RFMD®, Optimum Technology Matching®, Enabling Wireless Connectivity®, PoweStar®, POLARIS™ 101AL RADIO<sup>W</sup> and UtimateBlue<sup>™</sup> are trademarks of RFMD, LLC, BLUETOOTH is a trademark owned by Bluetooth SIG, Inc., U.S.A. and licensed for use by RFMD. All other trade names, trademarks are the property of their respective owners. ©2011, RF Micro Devices, Inc.

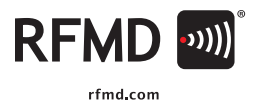

## CONTENTS

| 1.                        | Intro | duction  |                                         | 4  |
|---------------------------|-------|----------|-----------------------------------------|----|
| 2.                        | Conf  | iguratio | n Requirements                          | 4  |
| З.                        | Conf  | iguratio | n Verification                          | 5  |
|                           | 3.1   | Parallel | Port Address Verification               | 5  |
|                           | 3.2   | Parallel | I Port Pin Configuration                | 6  |
|                           | 3.3   | UM232    | R USB Driver Install                    | 6  |
|                           | 3.4   | UM232    | R USB Device Verification               | 7  |
| 4. CBG Software Interface |       |          |                                         | 8  |
|                           | 4.1   | Softwar  | re Installation                         | 8  |
| 4.2 CBG User Interface    |       |          | er Interface                            | 9  |
|                           |       | 4.2.1    | Choose Interface                        | 9  |
|                           |       | 4.2.2    | RFMD Parts List                         | 10 |
|                           |       | 4.2.3    | Pin Configuration                       | 10 |
|                           |       | 4.2.4    | Attenuation                             | 10 |
|                           | 4.3   | Proced   | ural Sequence To Avoid Component Damage | 10 |
| 5.                        | Inter | face Out | tput Control Voltage                    | 11 |
| 6.                        | Refe  | erences  |                                         | 12 |

RF MICRO DEVICES<sup>®</sup>, RFMD<sup>®</sup>, Optimum Technology Matching<sup>®</sup>, Enabling Wireless Connectivity<sup>™</sup>, PowerStar<sup>®</sup>, POLARIS<sup>™</sup> 107AL RADIO<sup>™</sup> and UtimateBlue<sup>™</sup> are trademarks of RFMD, LLC, BLUETOOTH is a trademark owned by Bluetooth SIG, Inc., U.S.A. and licensed for use by RFMD. All other trade names, trademarks and registered trademarks are the property of their respective owners. © 2011, RF Micro Devices, Inc.

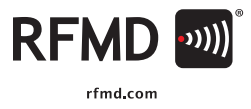

# 1. INTRODUCTION

The Control Bit Generator (CBG) is a program that has the ability to generate control bits that set and/or control the attenuation values of Digital Step Attenuators. The CBG currently handles up to 8 control bits that can be set through the use of a parallel, or USB port. A future version will control up to 16-bits for Dual Variable Gain Amplifier (VGA) products. This software is available to customers as a free download through the RFMD website at:

https://www.rfmd.com/software/CBGS/bitsgenerator.zip

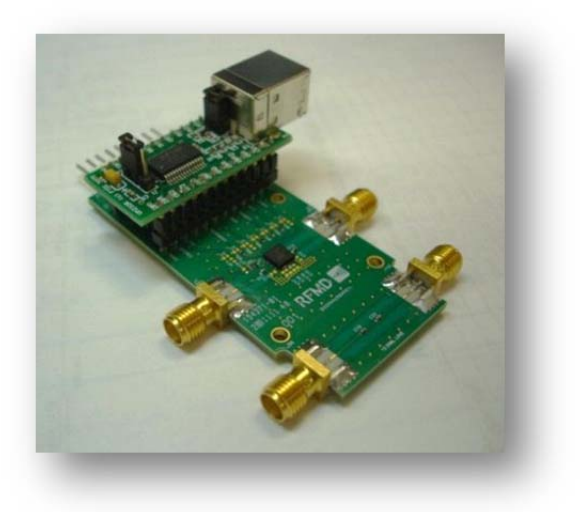

Figure 1. Control Bit Generator

# 2. CONFIGURATION REQUIREMENTS

The minimum requirements for operation of the CBG are below:

- Parallel Port or UM232R USB Device
- Control Cable or USB Cable
- Microsoft Windows Environment

RF MICRO DEVICES<sup>®</sup>, RFMD<sup>®</sup>, Optimum Technology Matching<sup>®</sup>, Enabling Wireless Connectivity<sup>®</sup>, PowerStar<sup>®</sup>, POLARIS<sup>™</sup> 10TAL RADIO<sup>™</sup> and UtimateBlue<sup>™</sup> are trademarks of RFMD, LLC. BLUETOOTH is a trademark owned by Bluetooth SIG, Inc., U.S.A. and locensed for use by RFMD. All other trade names, trademarks are the property of their respective owners. 6:2011, RF Micro Devices, Inc.

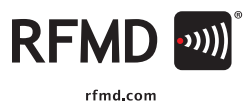

## 3. CONFIGURATION VERIFICATION

To operate the CBG, the parallel port address must be verified and the parallel port pins configured. Then the driver for the USB device must be installed and the device verified.

## 3.1 PARALLEL PORT ADDRESS VERIFICATION

To check the address of the Parallel Port:

1. Open Device Manager.

| B Device Manager                                                                                                    |   |
|----------------------------------------------------------------------------------------------------|---|
| File Action View Help                                                                                                    |   |
|                                                                                                    |   |
| - A JSKEENMSOXP                                                                                                    | ^ |
| 🟵 🦞 Computer                                                                                                    |   |
| 🔁 🥌 Disk drives                                                                                                    |   |
| Display adapters                                                                                                    |   |
| SVD/CD-ROM drives                                                                                                    |   |
| General Floppy disk controllers                                                                                                    |   |
| Berger Bigger Bigg |   |
| IDE ATA/ATAPI controllers                                                                                                    |   |
| Keyboards Mice and other pointing devices                                                                                                    |   |
| Modema                                                                                                    |   |
| Monitors                                                                                                    |   |
| National Instruments GPIB Interfaces                                                                                                    |   |
| Imp Network adapters                                                                                                    |   |
| Ports (COM & LPT)                                                                                                    |   |
| - Communications Port (COM1)                                                                                                    |   |
| ECP Printer Port (LPT1)                                                                                                    |   |
| 🕑 🐲 Processors                                                                                                    |   |
| 🖲 🔷 SM Driver                                                                                                    |   |
| Sound, video and game controllers                                                                                                    |   |
| System devices                                                                                                    | ~ |

Figure 2. Device Manager

- 2. Right-click ECP Printer Port (LPT1).
- 3. Click on Properties to open the ECP Printer Port (LPT1) Properties.

RF MICRO DEVICES<sup>®</sup>, RFMD<sup>®</sup>, Optimum Technology Matching<sup>®</sup>, Enabling Wireless Connectivity<sup>®</sup>, PoweStar<sup>®</sup>, POLARIS<sup>®</sup> 10TAL RADIO<sup>®</sup> and UtimateBlue<sup>®</sup> are trademarks of RFMD, LLC. BLUETOOTH is a trademark owned by Bluetoth SIG, Inc., U.S.A. and licensed for use by RFMD. All other trade names, trademarks are the property of their respective owners. #2011, RF Micro Devices, Inc.

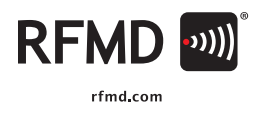

| CP Printer Port                     | (LPT1) Properties                | ? 🛛       |
|-------------------------------------|----------------------------------|-----------|
| General Port Setti                  | ngs Driver Details Resources     |           |
| ECP Prin                            | ter Port (LPT1)                  |           |
| Resource settings                   | California                       |           |
| 1/0 Range                           | 0378 - 037F<br>0778 - 077F<br>03 |           |
| Setting based on:                   | Current configuration            | ~         |
|                                     | Use automatic settings           | e Setting |
| Conflicting device<br>No conflicts. | list:                            |           |
|                                     |                                  | ~         |
|                                     | ОК                               | Cancel    |

Figure 3. ECP Printer Port (LPT1) Properties

The address can be found in the Resource tab of ECP Printer Port (LPT1) Properties. To avoid future errors, the address of LPT1 should remain set to the default value of 378.

## 3.2 PARALLEL PORT PIN CONFIGURATION

During the test setup, the CBG will display the pin configuration of each device under test (DUT). Once pin configuration is verified, use cable to connect the PC parallel port to the DUT control port.

For example, if the DUT has a 7-bit parallel interface, pins D0 to D6 and GND pin of the parallel port should be connected to the control pins of the DUT.

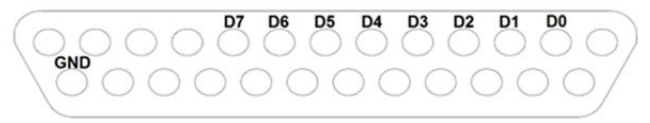

Figure 4. Parallel Port Pin Configuration

## 3.3 UM232R USB DRIVER INSTALL

The UM232R USB driver install should only need to be completed once for each PC. Installation instructions can be found in the driver installation guides listed at the link below:

http://www.ftdichip.com/Support/Documents/InstallGuides.htm

The latest driver files can be found at the below link:

http://www.ftdichip.com/Drivers/VCP.htm

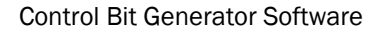

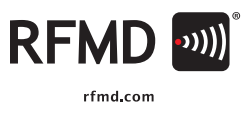

#### 3.4 UM232R USB DEVICE VERIFICATION

For verification:

- 1. Connect the UM232R USB Device
- 2. Open the Device Manager
- 3. Click the Ports (COM & LPT) arrow to see the port connections.

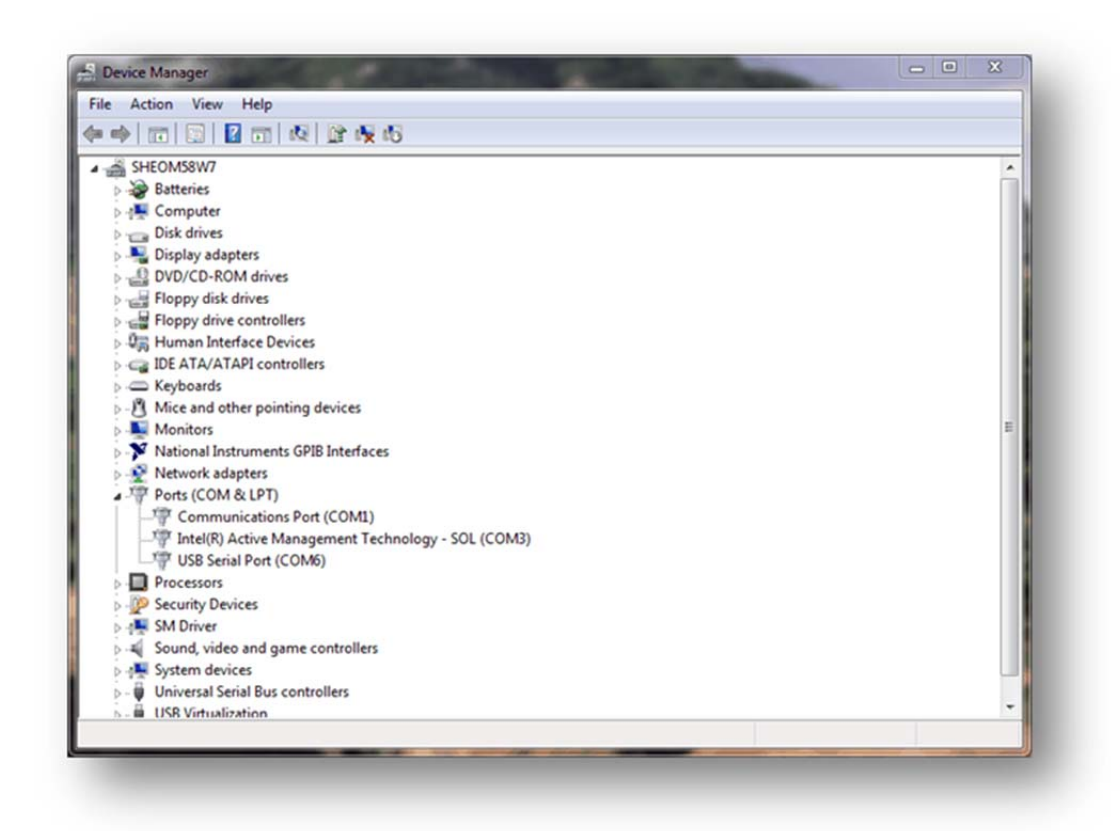

Figure 5. USB Serial Port Correctly Installed

RF MICRO DEVICES<sup>®</sup>, RFMD<sup>®</sup>, Optimum Technology Matching<sup>®</sup>, Enabling Wireless Connectivity<sup>™</sup>, PowerStar<sup>®</sup>, POLARIS<sup>™</sup> TOTAL RADIO<sup>™</sup> and UtitanteBlue<sup>™</sup> are trademarks of RFMD, LLC, BLUETOOTH is a trademark owned by Bluetooth SIG, Inc., U.S.A. and licensed for use by RFMD. All other trade names, trademarks and registered trademarks are the property of their respective owners. c2011, RF Micro Devices, Inc.

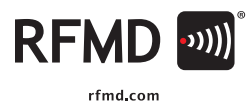

## 4. CBG SOFTWARE INTERFACE

Using the CBG Interface requires installing the software, opening the executable file, and selecting the interface. Follow the procedural sequence specified in section 4.3 to avoid component damage.

## **4.1 SOFTWARE INSTALLATION**

To install the CBG software:

- 1. Download the software zip (Bits\_Generator\_REVx.x.zip) file from the RFMD website https://www.rfmd.com/software/CBGS/bitsgenerator.zip
- 2. Extract the software zip file to any folder. **NOTE:** All files should be placed in the same folder.
- 3. Right-click Bits\_Generator\_REVx.x.exe and select Run as administrator to run the CBG.

| Computer >                 |                           | Bits_Generator_REV_1 | .2                 |          |
|----------------------------|---------------------------|----------------------|--------------------|----------|
| Organize 👻 Burn New folder |                           |                      |                    |          |
| 🔆 Favorites                | Name                      | Date modified        | Туре               | Size     |
| E Desktop                  | Bits_Generator_REV1.2.exe | 4/12/2011 8:58 AM    | Application        | 84 KB    |
| 👔 Downloads                | DIIPort.dll               | 2/7/2011 9:16 AM     | Application extens | 32 KB    |
| Recent Places              | Parts.mdb                 | 4/12/2011 9:00 AM    | Microsoft Access   | 1,620 KB |
| Libraries                  |                           |                      |                    |          |
| Documents                  |                           |                      |                    |          |
| J Music                    |                           |                      |                    |          |
| E Pictures                 |                           |                      |                    |          |
| Videos                     |                           |                      |                    |          |
| Computer                   |                           |                      |                    |          |
| <u>A.</u>                  |                           |                      |                    |          |
| <b>2</b>                   |                           |                      |                    |          |
| 8                          |                           |                      |                    |          |
| 8                          |                           |                      |                    |          |
| 8                          |                           |                      |                    |          |
| Network                    |                           |                      |                    |          |
|                            |                           |                      |                    |          |
|                            |                           |                      |                    |          |
|                            |                           |                      | N                  |          |

Figure 6. Control Bit Generator Software Installed Folder

RF MICRO DEVICES®, RFMD<sup>®</sup>, Optimum Technology Matching<sup>®</sup>, Enabling Wireless Connectivity<sup>®</sup>, PoweStar<sup>®</sup>, POLARIS<sup>™</sup> 101AL RADIO<sup>™</sup> and UtimateBlue<sup>™</sup> are trademarks of RFMD, LLC. BLUET00TH is a trademark owned by Bluetooth SIG, Inc., U.S.A. and licensed for use by RFMD. All other trade names, trademarks and tegistered trademarks are the property of their respective owners. t52011, RF Micro Devices, Inc.

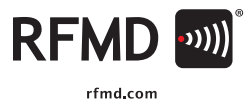

#### 4.2 CBG USER INTERFACE

After running the executable as an administrator, the user interface will display. NOTE: To use the USB interface, the UM232R USB device must be connected to PC before running this software.

| RFSA2714                                                 | 0 - UM232R USB <→ Serial                                                                                                    |
|----------------------------------------------------------|----------------------------------------------------------------------------------------------------|
| Attenuation RFSA2714<br>Max<br>31.75 UP<br>Min<br>0 Down | Data     Board       D0     00     00     00     00     00     00     00     00     00     00     00     00     00     00     00     00     00     00     00     00     00     00     00     00     00     00     00     00     00     00     00     00     00     00     00     00     00     00     00     00     00     00     00     00     00     00     00     00     00     00     00     00     00     00     00     00     00     00     00     00     00     00     00     00     00     00     00     00     00     00     00     00     00     00     00     00     00     00     00     00     00     00     00     00     00     00     00     00     00     00     00     00     00     00     00     00     00 <td< th=""></td<> |
|                                                          | D7 N/A<br>GND GND                                                                                                    |

Figure 7. Control Bit Generator Software Interface

## 4.2.1 Choose Interface

CBG supports two data interfaces: USB and Parallel Port. Use the Choose Interface drop down menu (Number 1 in Figure 7) to choose the data interface.

NOTE: If the USB device is not available, only the parallel port will be shown in the drop down menu.

RF MCR0 DEVICES<sup>®</sup>, RFMD<sup>®</sup>, Optimum Technology Matching<sup>®</sup>, Enabling Wireless Connectivity<sup>®</sup>, ProvedSar<sup>®</sup> POLARBW<sup>®</sup> TOTAL, RBUE<sup>®</sup> water bidemanks of RFMD, LLC, RULETODTH is a transmiss need by Bluetooth SIG, Inc., U.S.A. and Ileensed for use by RFMD. All other trade names, used to the second second secon

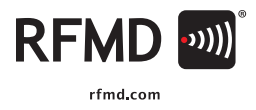

## 4.2.2 RFMD Parts List

To load the interface configuration, update the Pin Configuration section of the CBG interface, and enable and update the Attenuation section:

- 1. Type or select the RFMD part number to be tested from the drop down menu.
- 2. Click the Load button.

#### 4.2.3 Pin Configuration

Refer to the Pin Configuration section (Number 3 in Figure 7) if a custom parallel port connection cable or pin connection verification is needed after step two in the previous section.

#### 4.2.4 Attenuation

Set the desired attenuation in the Attenuation section (Number 4 in Figure 7). The maximum, minimum, and step values of attenuation default to the specifications of the selected RFMD part.

Attenuation values can be adjusted, either by typing values and clicking Enter, or by using the Up or Down buttons to change the value.

## 4.3 PROCEDURAL SEQUENCE TO AVOID COMPONENT DAMAGE

To avoid component damage:

- 1. Plug the UM232R USB device into the PC and install the driver (once for each PC).
- 2. Run the CBG to set data pin to OV.
- 3. Connect the UM232R USB device to an evaluation board.
- 4. Apply the supply voltage.
- 5. Load the part configuration.
- 6. Set the attenuation value.
- 7. Take the measurement.

RF MICRO DEVICES<sup>®</sup>, RFMD<sup>®</sup>, Optimum Technology Matching<sup>®</sup>, Enabling Wireless Connectivity<sup>®</sup>, PowerStar<sup>®</sup>, POLARIS<sup>®</sup> TOTAL RADIO<sup>®</sup> and UtimateBlue<sup>®</sup> are trademarks of RFMD, LLC. BLUETOOTH is a trademark owned by Bluetooth SIG, Inc., U.S.A. and licensed for use by RFMD. All other trade names, trademarks and registered trademarks are the property of their respective owners. 6/2011, RF Micro Devices, Inc.

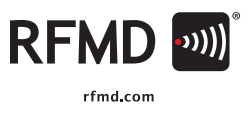

# 5. INTERFACE OUTPUT CONTROL VOLTAGE

The output control voltage ratings of the each interface:

1. Parallel Port

High: 2.4V to 5V Low: OV to 0.8V

2. UM232R UBS Device

IO output level can be set to 3.3V or 5V. Output level characteristics are:

5V High: 3.2V to 4.9V Low: 0.3V to 0.6V

To use IO output level 5V connect jumper J1 pins 2 and 3 together.

3.3V High: 2.2 V to 3.2V Low: 0.3 V to 0.5V

To use IO output level 3.3V, connect jumper J1 pins 1 and 2 together.

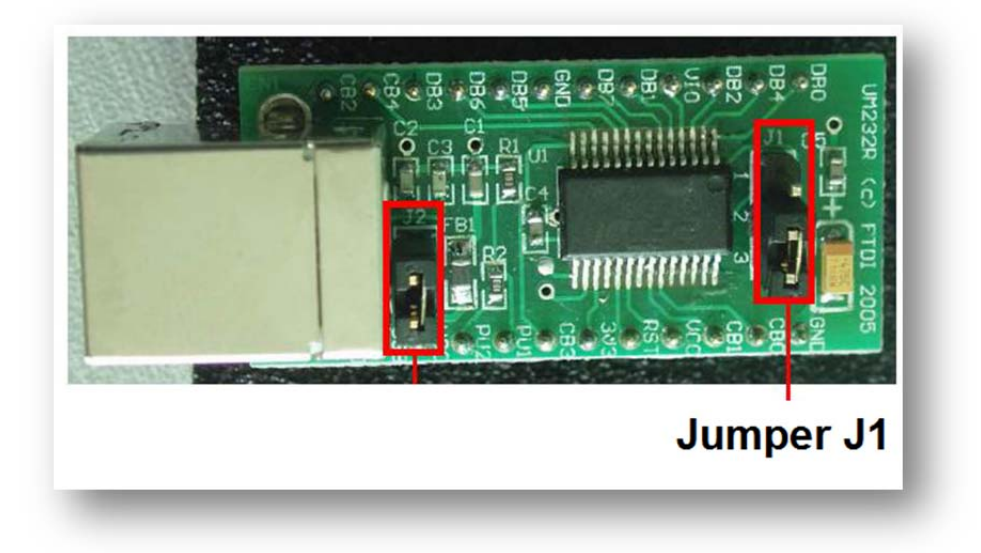

Figure 8. UM232R USB Device

RF MICRO DEVICES®, RFMD<sup>®</sup>, Optimum Technology Matching<sup>®</sup>, Enabling Wireless Connectivity<sup>®</sup>, PowerStar<sup>®</sup>, POLARIS<sup>™</sup> 10TAL RADIO<sup>™</sup> and UtimateBlue<sup>™</sup> are trademarks of RFMD, LLC. BLUET00TH is a trademark owned by Bluetooth SIG, Inc., U.S.A. and licensed for use by RFMD. All other trade names, trademarks and tegistered trademarks are the property of their respective owners. tb2011, RF Micro Devices, Inc.

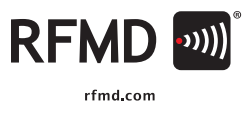

## 6. REFERENCES

- 1. RFMD company web site (<u>http://www.rfmd.com</u>)
- 2. UM232R Data Sheet (<u>http://www.ftdichip.com/Support/Documents/DataSheets/Modules/DS\_UM232R.pdf</u>)

RF MICRO DEVICES®, RFMD®, Optimum Technology Matching®, Enabling Wireless Connectivity®, PowerStar®, POLARIS™ 1071AL RADIO<sup>™</sup> and UtimateBlue<sup>™</sup> are trademarks of RFMD. LLC. BLUETOOTH is a trademark owned by Bluetooth SIG, Inc., U.S.A. and licensed for use by RFMD. All other trade names, trademarks are the property of their respective owners. 0:2011, RF Micro Devices, Inc.